#### МИНОБРНАУКИ РОССИИ

Федеральное государственное бюджетное образовательное учреждение высшего образования «Российский государственный университет им. А.Н. Косыгина (Технологии. Дизайн. Искусство)» (ФГБОУ ВО «РГУ им. А.Н. Косыгина»)

# Инструкция по созданию элемента «Задание» в электронной образовательной системе университета (edu.rguk.ru)

г. Москва

Учебный элемент «Задание» позволяет преподавателям добавлять коммуникативные задания, собирать студенческие работы, оценивать их и предоставлять о них отзывы.

Для создания элемента «Задание» перейдите в «Режим редактирования».

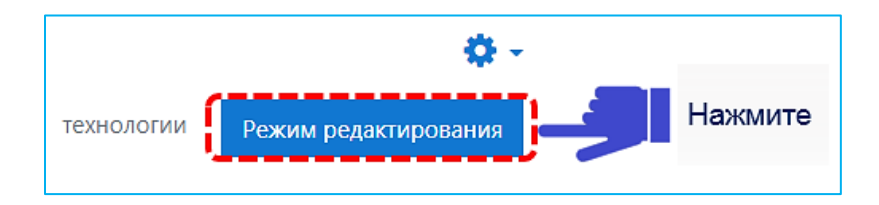

Выберите на странице курса «Добавить элемент или ресурс».

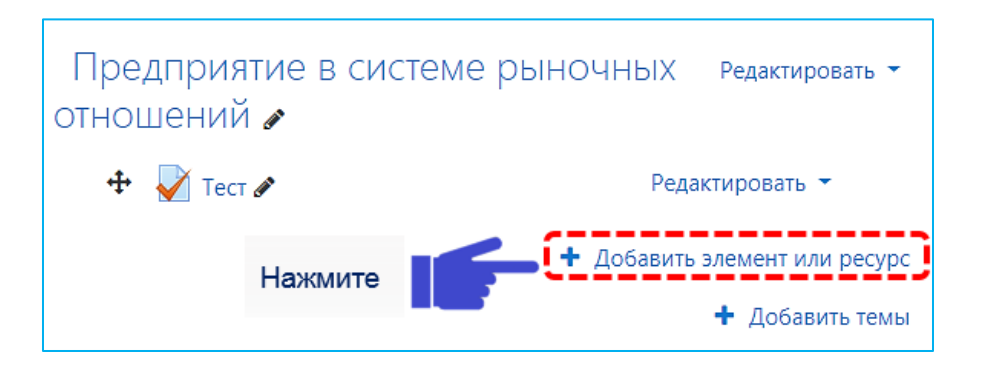

В появившимся окне выберите элемент «Задание».

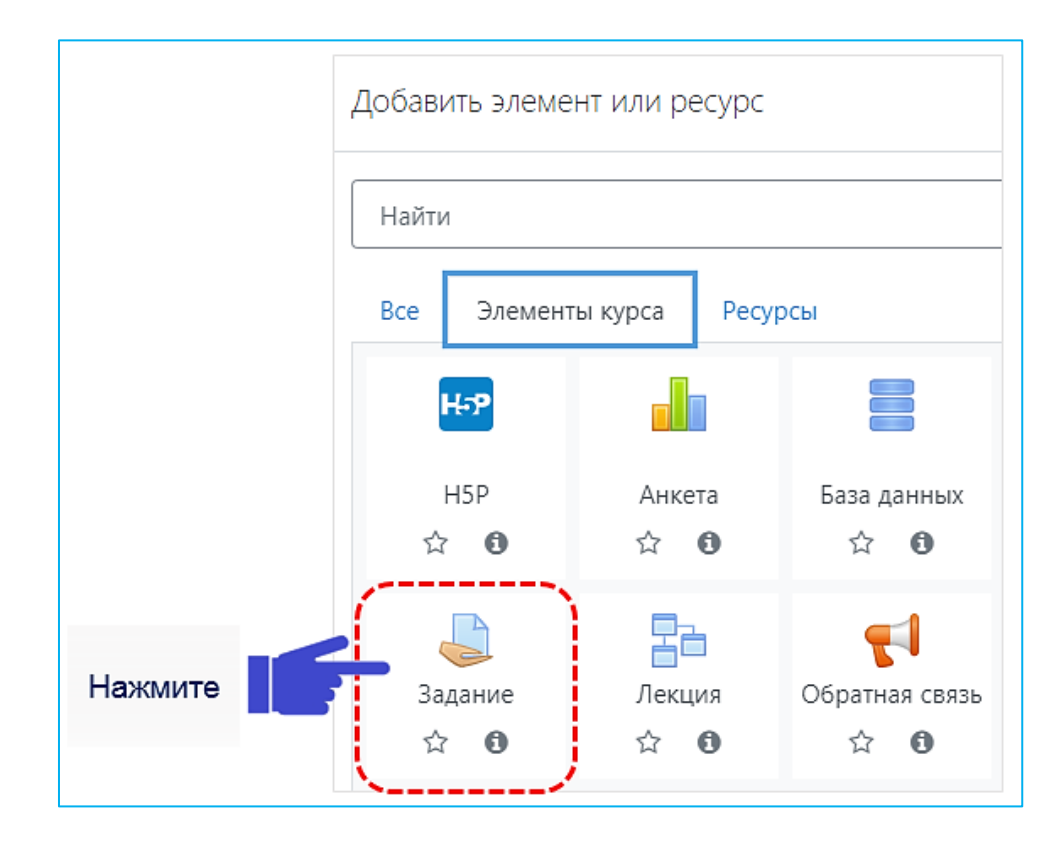

Вводим название задания. В поле «Описание» необходимо сформулировать основные требования к письменному ответу. Можно указать критерии ответа и загрузить файл с вопросами (заданиями) в поле

«Дополнительные файлы».

| Общее                |   |                                                                           |
|----------------------|---|---------------------------------------------------------------------------|
| Название задания     | 0 | Задача Введите название                                                   |
| Описание             |   | Image: A → B I I III III III III IIII IIII III                            |
|                      |   | Введите<br>формулировку задания                                           |
| Дополнительные файлы | 0 | Максимальный размер для новых файлов: 10Мбайт<br>Прикрепить файл<br>Файлы |
|                      |   | Для загрузки файлов перетащите их сюда.                                   |

Далее необходимо выставить временные рамки в блоке «Доступно», предполагающие ограничение для студентов периода доступа к данному элементу. Можно ограничить временным сроком выполнение и сдачу выполненных заданий.

| - | Доступно <b>(синхро</b>                  | низац | ция)     |             |       |         |    |      |       |              |                                                       |
|---|------------------------------------------|-------|----------|-------------|-------|---------|----|------|-------|--------------|-------------------------------------------------------|
|   | Разрешить выполнение<br>задания с        | 0     | 28 🗢     | Март        | ¢     | 2020 🕈  | 10 | •    | 00 ¢  | 🛗 🗹 Включить |                                                       |
|   | Последний срок сдачи                     | 0     | 28 🕈     | Март        | ¢     | 2020 🗢  | 13 | 3 ♦  | 00 ¢  | 🛗 🗹 Включить |                                                       |
|   | Запретить отправку с                     | 0     | 27 🗢     | Март        | \$    | 2020 🗢  | 03 | 3 \$ | 11 🗢  | 🋗 🗆 Включить | чтобы сделать поле<br>активным, нажмите<br>«Включить» |
|   | Напомнить мне о<br>завершении оценивания | 0     | 10 🕈     | Апрель      | ¢     | 2020 🖨  | 00 | ) \$ | 00 \$ | 🛗 🗆 Включить |                                                       |
|   |                                          |       | 🗹 Всегда | а показыват | ь опи | сание 💡 |    |      |       |              |                                                       |

Опция «Доступно» с определенной даты не позволяет студенту размещать результат выполненного задания до даты представления работы, но не скрывает прикрепленные файлы. Если прикрепленный файл в элементе «Задание» должен быть доступен для студента с определенного времени, необходимо дополнительно настроить опцию «Ограничение доступа» по дате.

#### 1.1. Типы представлений ответов на задания

С помощью элемента «Задание» можно создавать задания различных

видов – с ответом в виде текста, с ответом в виде файла(ов).

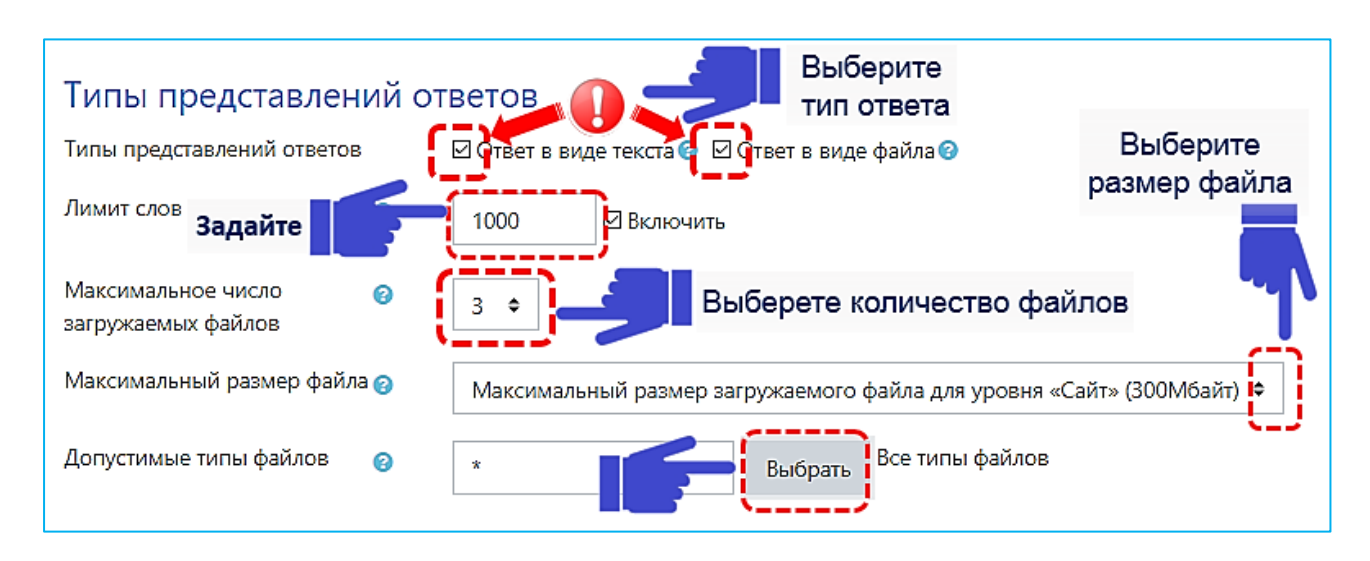

• **Ответ в виде текста.** При выборе «Ответа в виде текста», студенты смогут размещать форматированный текст непосредственно на платформе в редакторе.

Параметр «Лимит слов» задает максимальное количество слов, которое может содержать ответ студента.

• *Ответ в виде файла.* При выборе «Ответа в виде файла», студенты смогут загрузить один или более файлов в качестве своего ответа.

«Максимальное число загружаемых файлов» - каждый студент сможет загрузить указанное количество файлов для ответа.

«Максимальный размер файла» - размер файлов, загружаемых студентами, ограничивается этим значением.

«Допустимые типы файлов» - можно выбрать из списка для загрузки ответа(ов) как все типы файлов, так и указать необходимые расширения файлов, разрешенных для загрузки ответов.

#### 1.2. Типы отзывов на ответы.

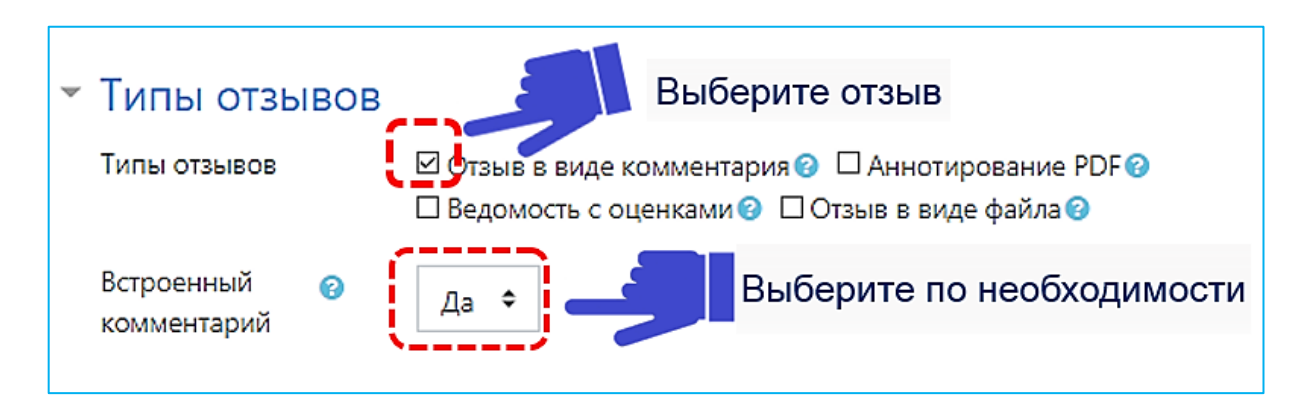

• Отзыв в виде комментария. При выборе данного типа отзыва, преподаватель сможет прокомментировать каждый ответ.

• Отзыв в виде файла. При выборе данного типа отзыва

преподаватель при оценивании задания сможет загрузить файлы с отзывом, в виде письменного отзыва или аудио-комментария. Файл отзыва по названию может быть связан с файлом ответа студента.

• **Ведомость с оценками.** При выборе данного типа отзыва, преподаватель получит возможность скачать и загрузить ведомость с оценками студентов в процессе оценивания задания.

«Встроенный комментарий» - при включенном параметре во время оценивания текст ответа будет скопирован платформой в поле «Комментарий обратной связи», что позволяет легче встраивать комментарий (возможно, используя другие цвета) или редактировать исходный текст.

#### 1.3. Параметры ответа на задание.

При описании задания преподаватель может требовать от студента нажатия кнопки «Отправить». Если «Да», то студент должен нажать на кнопку «Отправить», чтобы сообщить о завершении редактирования своего ответа.

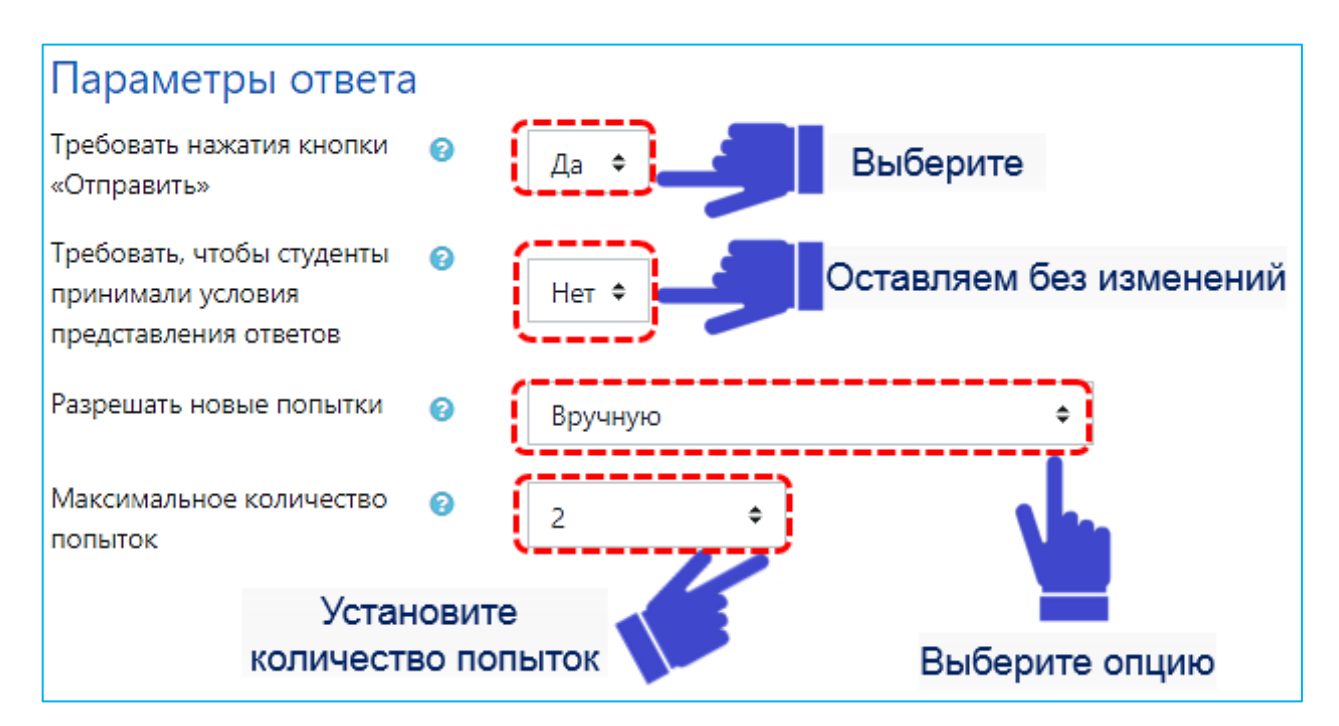

Если в поле «Разрешать новые попытки» выбрать опцию вручную, то студент может изменить и повторно отправить ответ после того, как преподаватель выставил оценку, а если выбрать опцию «Никогда», то студент не сможет повторно представить работу.

**1.4.** «Настройки представления работ группы» и «Уведомления». Оставляем настройки по умолчанию или меняем в случае необходимости.

### 1.5. Оценка

В блоке «Оценка» необходимо выбрать тот тип оценивания, который будет использован для этого элемента курса. При использовании оценивания в «баллах» необходимо задать максимальное количество баллов, которое студенты могут получить.

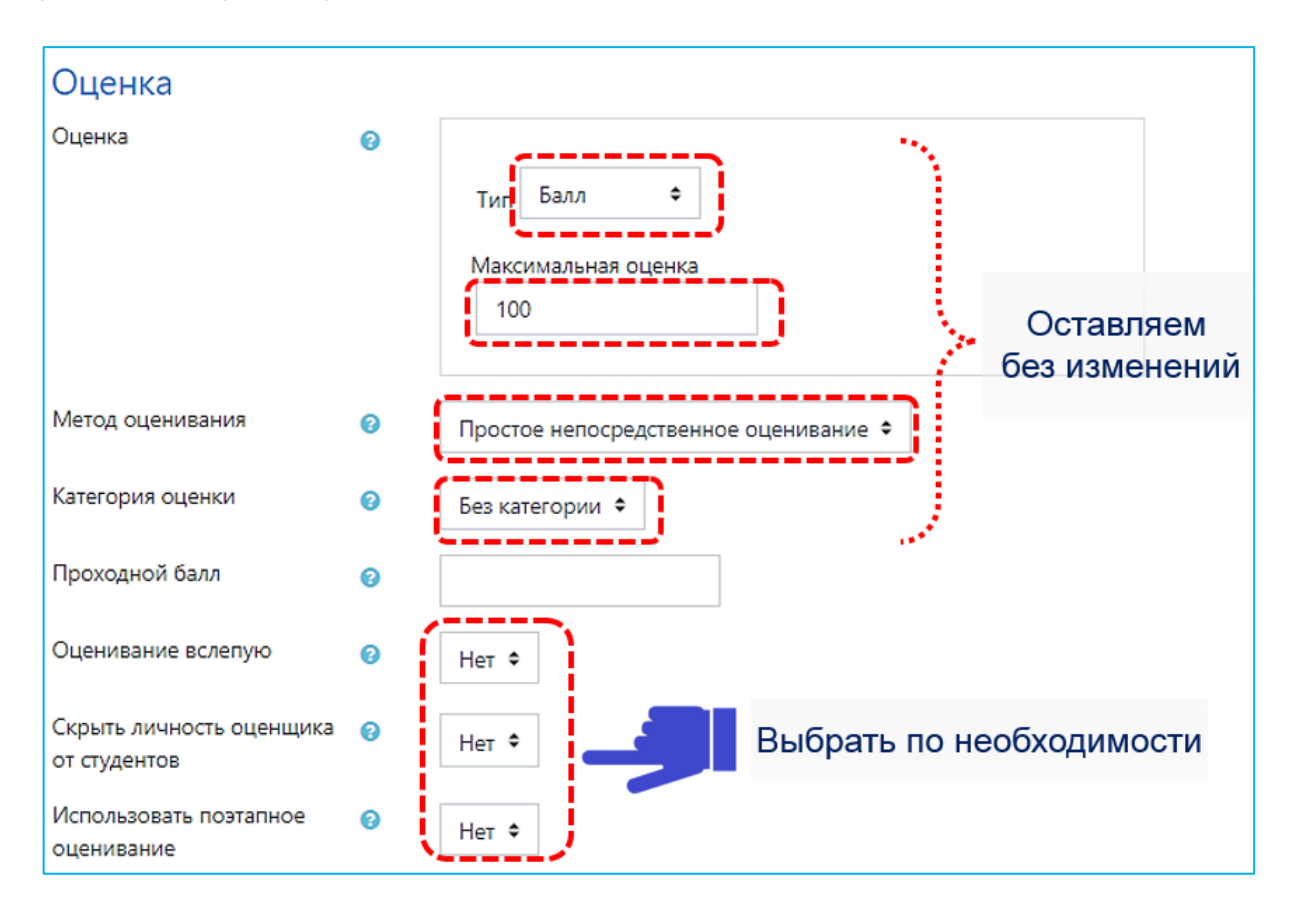

«Метод оценивания» используется для подсчета оценок. Для стандартного механизма оценивания выбираем «Простое непосредственное оценивание».

Параметр «Категория оценки» определяет категорию в журнале оценок, в которой размещаются оценки этого элемента курса.

«Проходной бал» определяет минимальную оценку, необходимую для сдачи. Это значение учитывается при отслеживании выполнения элементов оценки выше проходного балла, выделяется в журнале зеленым цветом, а ниже проходного балла - красным.

«Оценивание вслепую» скрывает личности студентов от оценщиков. Настройки оценивания вслепую будут заблокированы после того, как будет представлен ответ или выставлена оценка по этому заданию.

При включенном параметре «Использовать поэтапное оценивание» оценки пройдут через ряд этапов процесса оценивания, прежде чем станут доступны студентам. Это позволит провести несколько циклов оценивания, а затем одновременно опубликовать оценки для всех студентов.

При включенном параметре «Использовать закрепленных оценщиков» (в случае поэтапного оценивания) оценщики могут быть закреплены за конкретными студентами.

Метод оценивания «Рубрика» позволяет преподавателю настроить собственную форму оценивания заданий на основе выбранных критериев или требований к работе студентов. Преимущество метода оценивания «Рубрика» состоит в том, что его использование ускоряет время проверки заданий студентов, позволяет студентам видеть критерии, по которым будет оценено задание, а также пояснения по полученной оценке.

| Оценка           |   |                                          |
|------------------|---|------------------------------------------|
| Оценка           | Ø | Тип Балл ¢<br>Максимальная оценка<br>100 |
| Метод оценивания | 0 | Рубрика 🗘 🥏                              |

В раскрывающемся списке «Метод оценивания» выберете «Рубрика».

После нажатия на кнопку «Сохранить и показать» для метода оценивания «Рубрика» система предложит создать собственную форму оценивая задания.

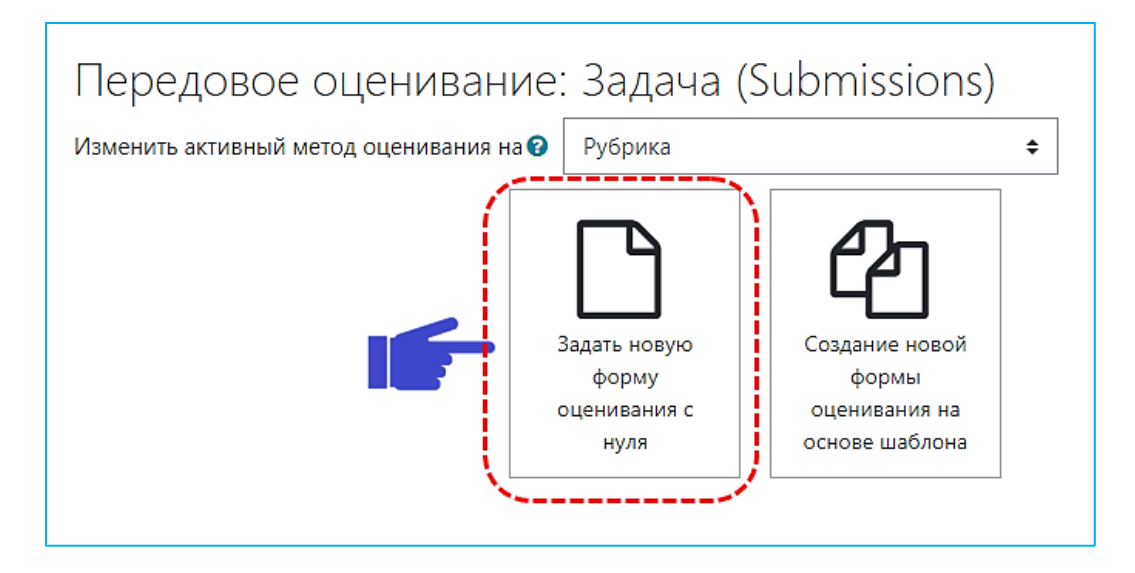

Нажмите на «Задать новую форму оценивая с нуля». Введите название рубрики. При необходимости задайте описание.

| Название | 0 | Введите название |
|----------|---|------------------|
| Описание |   |                  |
|          |   |                  |

#### Нажмите «Добавить критерий»

| × | Редактировать | Редактировать | Редактировать | Редактировать | + Добавить уровены |
|---|---------------|---------------|---------------|---------------|--------------------|
| 0 | критерий      | уровень       | уровень       | уровень       |                    |
|   |               | 0 пунктов 🗙   | 1 пунктов 🗙   | 2 пунктов 🗙   |                    |

В разделе рубрика необходимо указать критерии, по которым будет оценено задание.

| × Редактировать<br>♦ критерий                 | Редактировать<br>уровень | Редактировать<br>уровень | Редактировать<br>уровень | + Добавить уровень |
|-----------------------------------------------|--------------------------|--------------------------|--------------------------|--------------------|
| 6                                             | 0 пунктов 🗙              | 1 пунктов 🗙              | 2 пунктов 🗙              |                    |
| <ul> <li>Уровень</li> <li>владения</li> </ul> | Редактировать<br>уровень | Редактировать<br>уровень | Редактировать<br>уровень | + Добавить уровень |
| Se lunzonun soul                              | 0 пунктов Х              | 1 пунктов Х              | 2 пунктов 🗙              |                    |

Затем необходимо описать уровни соответствия указанному критерию в соответствии с выбором опции «Сортировка по уровням». При выборе в порядке возрастания пунктов ответы вводят начиная с самой низкой оценки до самой высокой. Нажмите на «Редактировать уровень» и введите соответствие критерию, например: не соответствует критерию / частично соответствует / полностью соответствует. При нажатии «Добавить уровень» можно создавать большее число уровней. Также можно удалить лишние.

Укажите количество баллов (пунктов).

| <ul><li>Редактировать</li><li>критерий</li></ul> | Редактировать    | Редактировать | Редактировать           |
|--------------------------------------------------|------------------|---------------|-------------------------|
|                                                  | уровень          | уровень       | уровень                 |
| 6                                                | 0 пунктов 🗙      | 1 пунктов 🗙   | 2 пунктов 🗙             |
| Уровень                                          | не соответствует | частично      | полностью соответствует |
| Владения                                         | критерию         | соответствует |                         |
| материалом                                       | 0 пунктов 🗙      | 1 пунктов 🗙   |                         |

Для добавления следующего критерия нажмите на кнопку «+ Добавить критерий» и заполните следующее требование к заданию и уровни оценки.

После добавления всех требований к заданию получается матрица критериев.

С помощью боковой панели иконок каждую рубрику можно перемещать вверх или вниз, копировать или удалить.

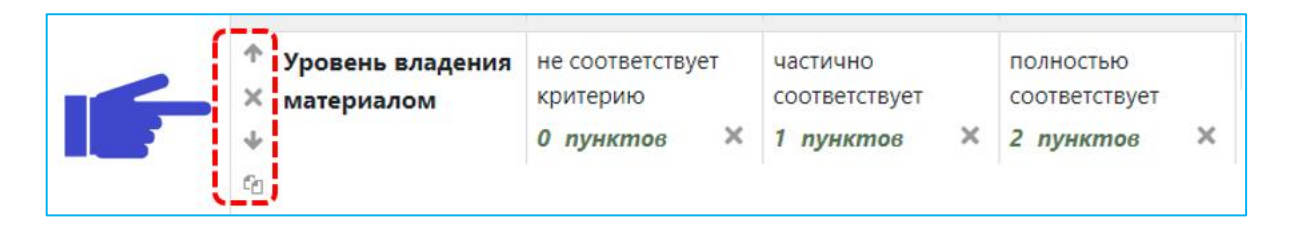

Нажмите кнопку «Сохранить и сделать рубрику активной». После сохранения студенты при выполнении задания увидят критерии, по которым будет оценена их работа.

## **1.6.** «Общие настройки модуля», «Ограничение доступа», «Теги», «Компетенции» - можно оставить эти настройки по умолчанию.

По окончании ввода параметров задания есть две кнопки: «Сохранить и вернуться к курсу» и «Сохранить и показать». Выбираем «Сохранить и показать».

После того, как студенты выполнят задание, преподавателю будет необходимо проверить полученные ответы. Для этого нужно нажать на «Просмотр всех ответов». Преподаватель увидит сводную таблицу результатов.

| Скрыто от студентов  | Нет                            |
|----------------------|--------------------------------|
| Участники            | 8                              |
| Черновик             | 0                              |
| Ответы               | 0                              |
| Требуют оценки       | 0                              |
| Последний срок сдачи | Вторник, 2 февраля 2021, 00:00 |
| Оставшееся время     | 6 дн. 13 час.                  |
| Просмот              | гр всех ответов Оценка         |

Таблица отображает в каком статусе находится задание, количество направленных решений. Для того, чтобы выставить оценки, перейдите в «Оценка» напротив фамилии соответствующего студента. Итоговая оценка выглядит как «набранное число баллов/максимальное число баллов».

| Выбрать | Изображение<br>пользователя | Имя /<br>Фамилия<br>— | Адрес<br>электронной<br>почты<br>— | Статус        | Оценка<br>— | Редактировать   |
|---------|-----------------------------|-----------------------|------------------------------------|---------------|-------------|-----------------|
|         |                             | ФИО студента          | 000001@stud.rguk.ru                | Нет<br>ответа | Оценка      | Редактировать 👻 |
|         |                             |                       |                                    | на<br>задание |             | Нажми           |

Преподаватель может вернуть задание на доработку, если посчитает его не до конца выполненным, увеличив срок в функции «Редактировать».

В случае выбора метода оценивания «Рубрика» в разделе «Оценка» у вас появится ранее созданная матрица критериев. Одна строка – один критерий оценки. Для оценки нажмите на окошко нужного критерия. Выбранная оценка отмечается зеленым квадратом. Сохраните результат оценивания.

|                   |                   | Оценка.         |               |  |
|-------------------|-------------------|-----------------|---------------|--|
| Пожалуйста, выбер | ите что-нибудь дл | я каждого крите | рия           |  |
| Уровень владения  | не соответствует  | частично        | полностью     |  |
| материалом        | критерию          | соответствует   | соответствует |  |
|                   | 1 пунктов         | 2 пунктов       | 3 пунктов     |  |
|                   |                   | -               |               |  |
| Использует        | не соответствует  | частично        | полностью     |  |
| фундаментальную   | критерию          | соответствует   | соответствует |  |
| литературу        | 1 пунктов         | 2 пунктов       | 3 пунктов     |  |
|                   |                   |                 |               |  |
| Анализирует       | не соответствует  | частично        | полностью     |  |
| факты, явления и  | критерию          | соответствует   | соответствует |  |
| процессы          |                   |                 | -             |  |